## <u>คู่มือติดตั้ง แอปพลิเคชั่น Echo English</u>

1. เข้าไปที่ play สโตร์ สำหรับ android หรือ App Store สำหรับ ISO แล้วค้นหาคำว่า Echo English จะ ได้ดังภาพ

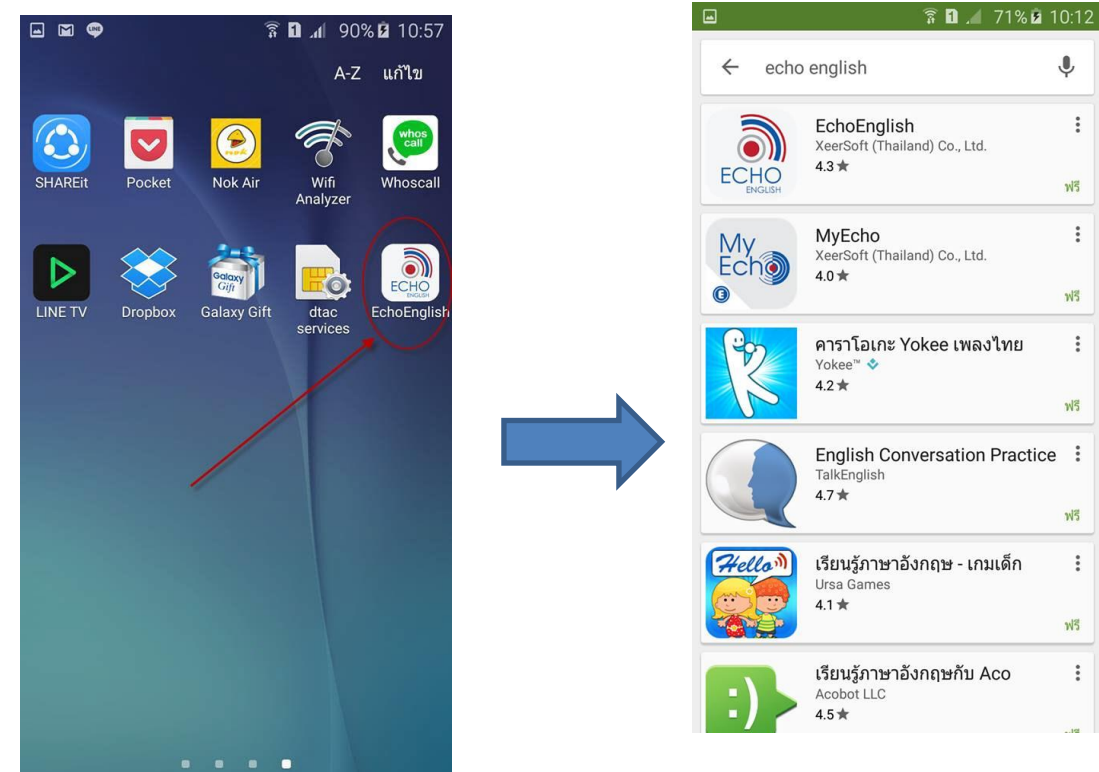

ทำการติดตั้ง

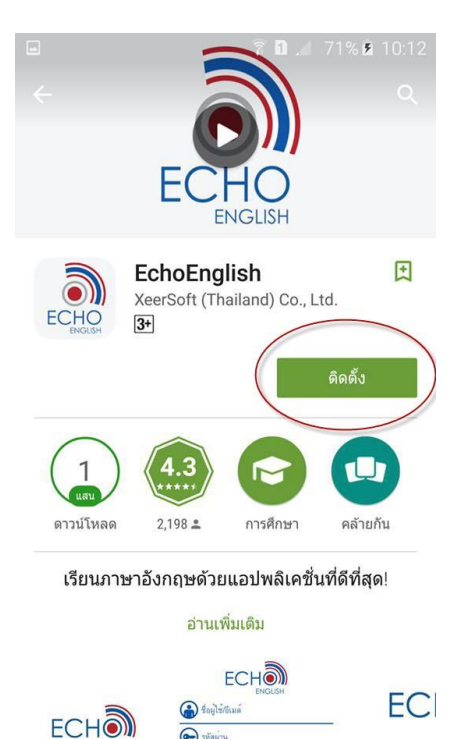

🕞 รหัสผ่าน

🛆 🔼 0

## 3. ระหว่างติดตั้ง

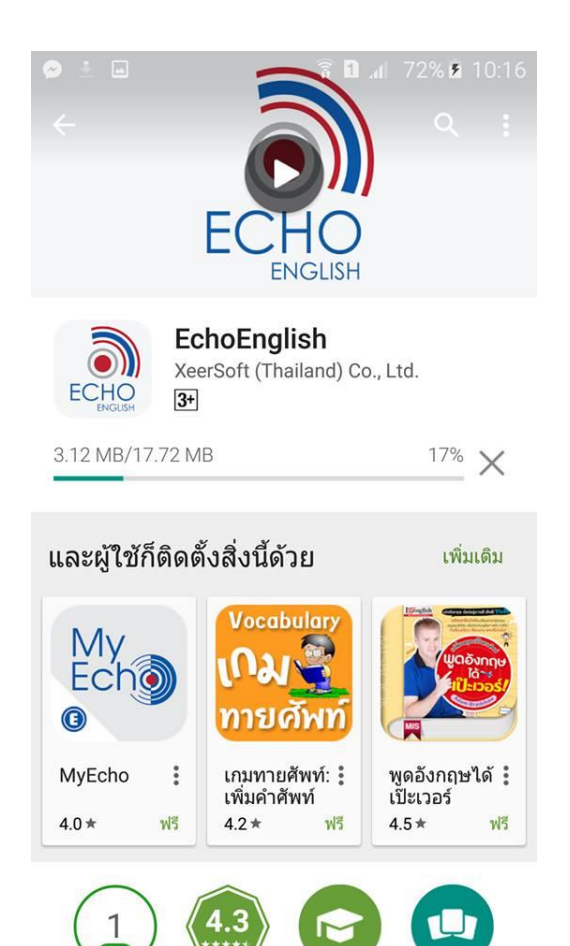

4. เสร็จแล้วจะเปิด App ดังภาพ

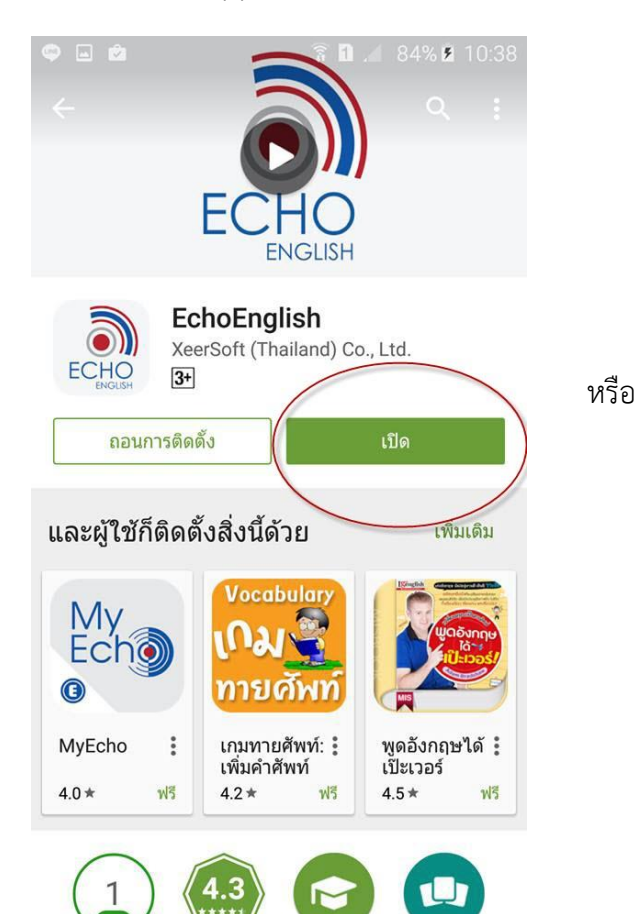

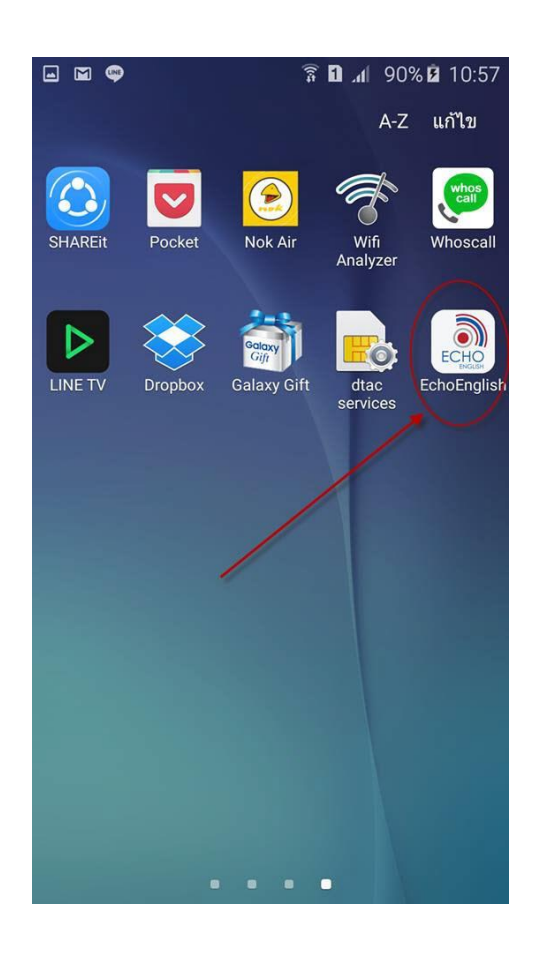

5. สามารถลงชื่อเข้าใช้ด้วย บัญชีของ facebook ก็ได้ หรือ จะสมัครใหม่ก็ได้

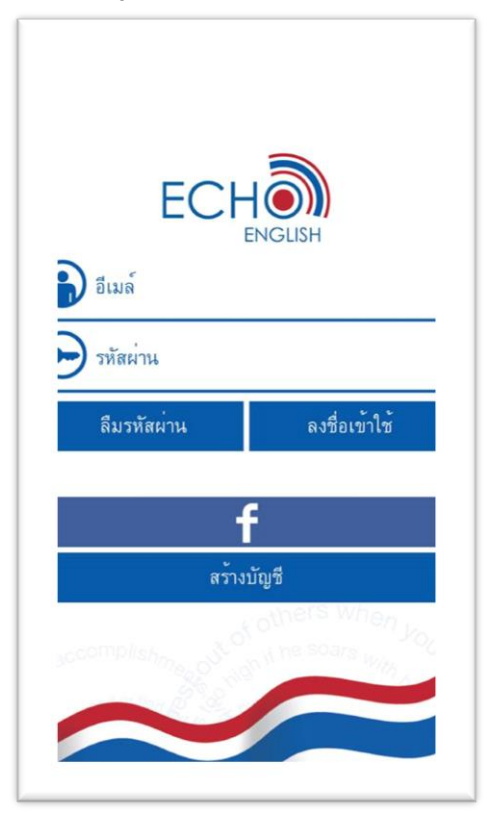

6. กรณีสมัครใหม่ให้กรอกข้อมูลให้ครบ ดังภาพตัวอย่าง

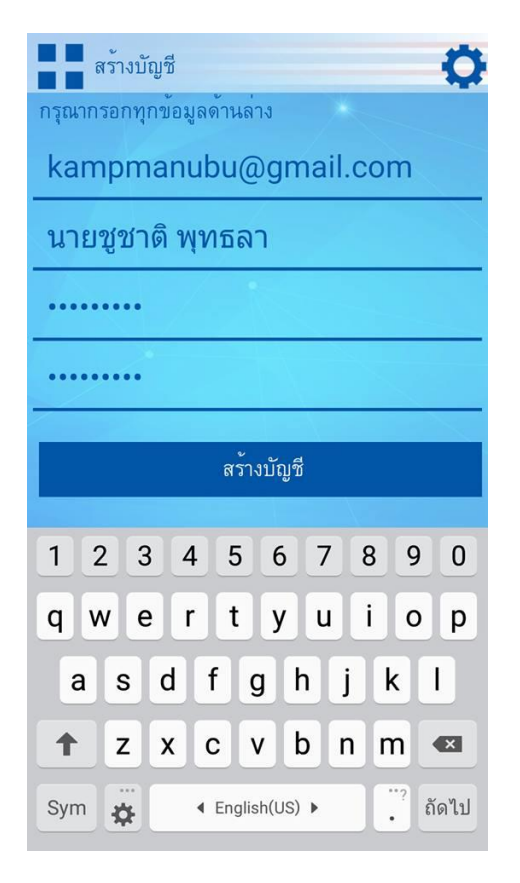

## 7. เข้าสู่ระบบ App

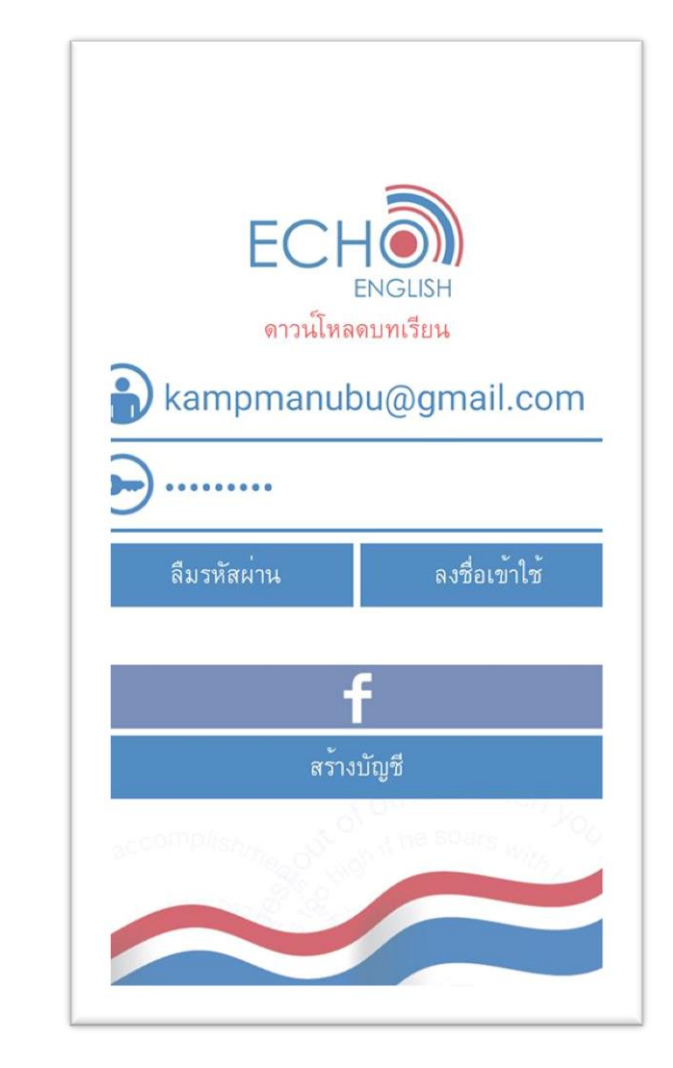

 จากนั้นจะเข้าสู่ บทเรียนต่างๆ โดยต้องทำการโหลดทุกหลักสูตร และต้องเชื่อมต่ออินเทอร์เน็ตระหว่าง ดาวน์โหลดด้วย

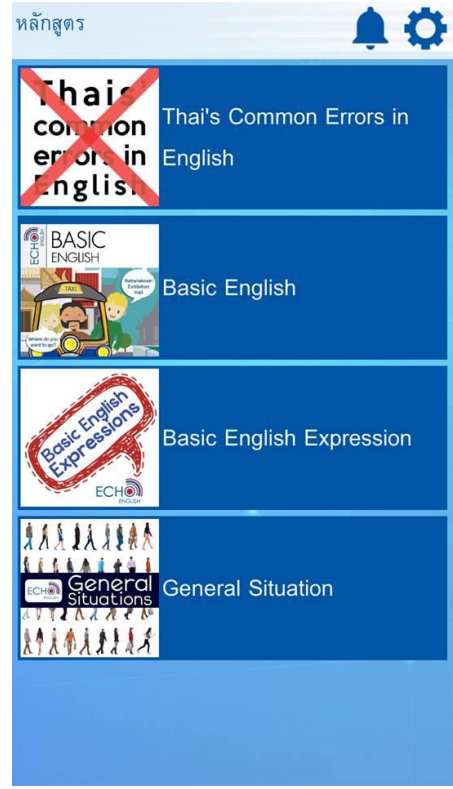

9. สามารถตั้งค่าและออกจากระบบ ได้ดังภาพ

| หลักสูตร                                |                                    |  |
|-----------------------------------------|------------------------------------|--|
| Thair<br>common<br>errors in<br>English | Thai's Common Errors in<br>English |  |
| BASIC<br>ENGLISH                        | Basic English                      |  |
| Basic Linder                            | Basic English Expression           |  |
|                                         | General Situation                  |  |
|                                         |                                    |  |

| ชื่อ: นายชูชาติ พุทธลา          |         |  |  |
|---------------------------------|---------|--|--|
| ตั้งค่าการใช้งาน:               |         |  |  |
| เล่นวิดีโออัตโนมัติ: 🕜          |         |  |  |
| เสียงวิดีโอ:                    |         |  |  |
| ตั้งค่าแอป:                     |         |  |  |
| ภาษาปัจจุบัน: ภาษาไทย           |         |  |  |
| Switch L                        | anguage |  |  |
| รายละเอียดแอป: เป็นไป เป็นไรยาง |         |  |  |
| Version: 1.0.4                  |         |  |  |
| ซิงค์ข้อมูล                     |         |  |  |
| จำนวนงานที่รอซิงค์: 0           |         |  |  |
| เริ่มซิงค์                      |         |  |  |
| ออกจากระบบ                      | ปิด     |  |  |

10. จากนั้นให้ดาวน์โหลดบทเรียนแต่ละบทที่ต้องการ

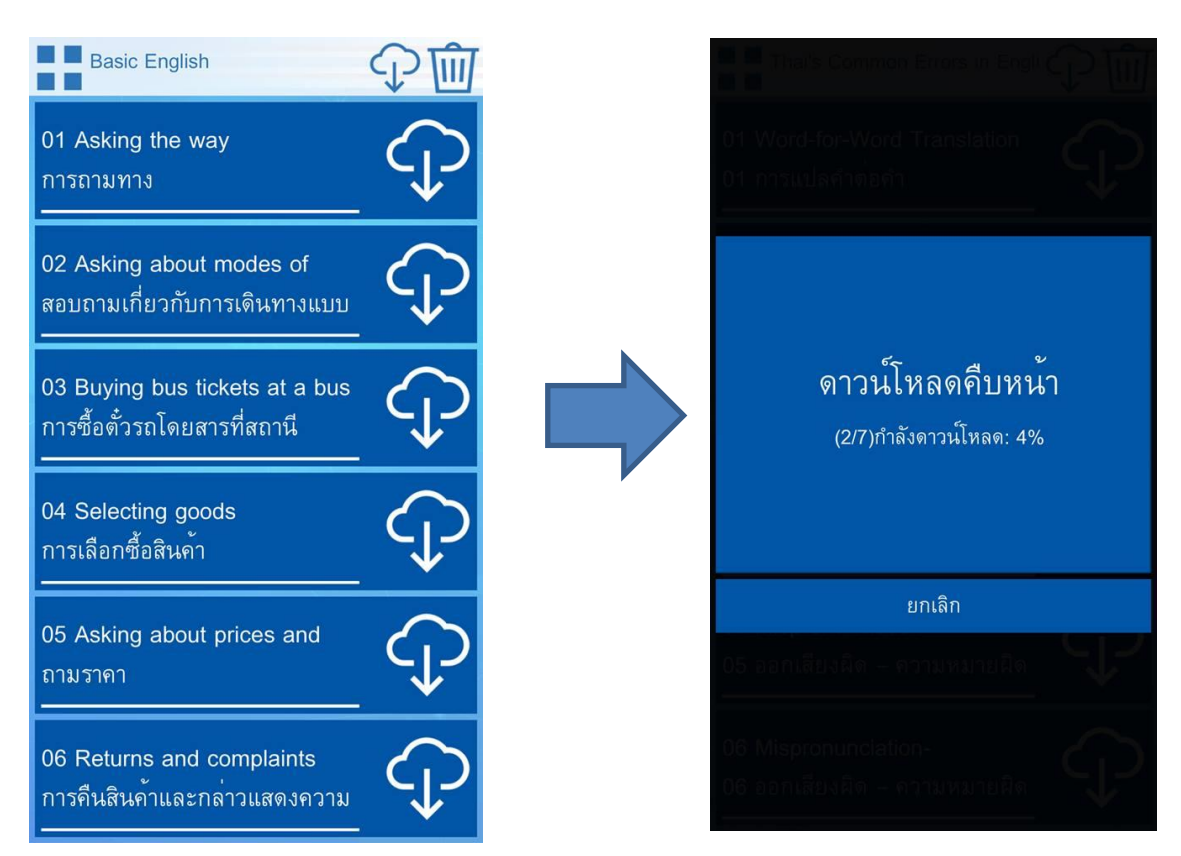

11. โหลดสำเร็จจะได้ดังภาพในแต่ละบทเรียน

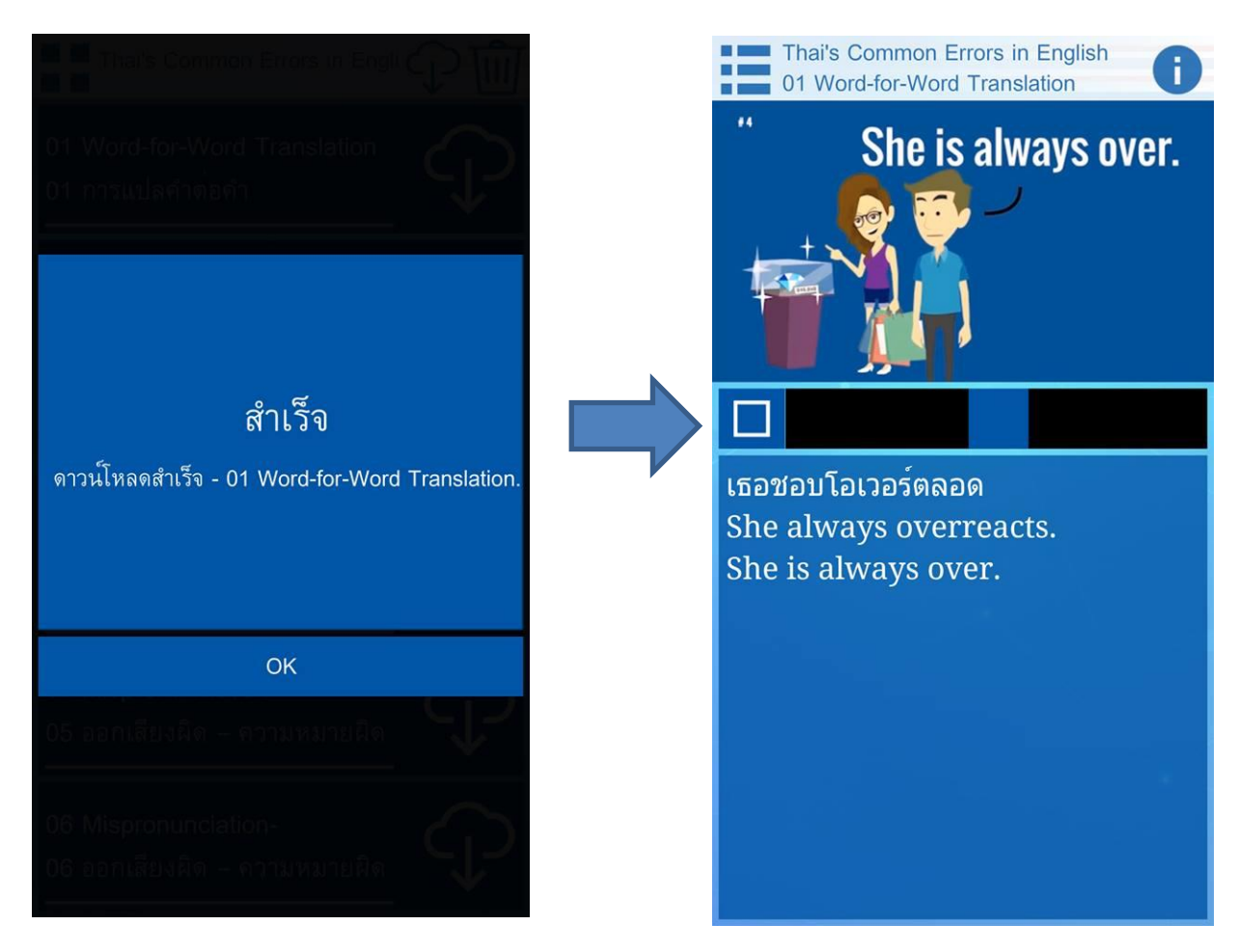

## สิ้นสุดการติดตั้งสำรับ แอปพลิเคชั่น Echo English ครับ

สพป.นภ 1.

31 มีนาคม 2559